## Instruction for Mandatory Counseling Charge Payment

(सभी के लिए अनिवार्य काउंसिलिंग शुल्क भुगतान हेतु विधि)

## Step-1

Scan QR Code or browse link.

सर्वप्रथम QR Code Scan करें अथवा नीचे दिए हुए लिंक पर जाए।

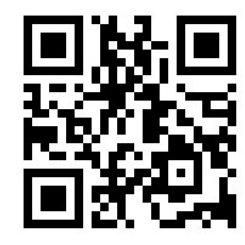

http://bietrust.com/admissions/

## <u>Step-2</u>

Download Instruction of Admission them thoroughly & carefully. काउंसिलिंग शुल्क संबंधी आवश्यक दिशा–निर्देश को डाउनलोड कर पूर्ण रूप से पढ़े।

#### Step-3

Click on the link BIET\_BPITI\_Admission\_Application\_2023 बताये गये लिंक पर क्लिक करें।

https://achiever.bietrust.com/admissions/

## Step-4

Login with your own mobile No. (Given during Application). No another mobile no. shall facilitate the payments. अपने आवेदन के समय दिये गये मोबाईल नम्बर से Login करें अन्य

मोबाईल नम्बर से ये भुगतान संभव नहीं होगा।

| M Fwd: Admission Portal - ajay.bpit                | × 🔕 Bokaro Pvt ITI   Admissions 🛛 🗙 🕂     |                 | • - • ×                              |
|----------------------------------------------------|-------------------------------------------|-----------------|--------------------------------------|
| $\leftrightarrow$ $\rightarrow$ C $$ achiever.biet | rust.com/admissions/                      |                 | ☆ 🍰 :                                |
| ACHIEVER                                           |                                           |                 |                                      |
| ٢                                                  | Bokaro Pvt ITI Admissions                 |                 |                                      |
| NAVIGATION                                         |                                           |                 |                                      |
| 🖷 Home                                             |                                           | LOGIN/SIGN-UP   |                                      |
| Admissions                                         |                                           |                 |                                      |
| ➔ School Website                                   |                                           | Mobile Number   |                                      |
|                                                    |                                           | I'm not a robot |                                      |
|                                                    |                                           | LOGIN/SIGN-UP   |                                      |
|                                                    |                                           |                 | Activate Windows                     |
|                                                    | Developed by: Akshat IT Solutions Pvt Ltd |                 | Achiever 2.0.0 Beta                  |
| 🖶 🗄 📄 🌛 🛙                                          | a 10 🖾 💿 🖂 💿                              |                 | 8 <sup>8</sup> ^ 恒 《 句》 ENG 11:59 AM |

#### Step-5

After Login with your own mobile number, view your submitted application and check your status where it should be mentioned 4 : shortlisted for counseling. Counseling fee payment pending.

अपने मोबाईल नम्बर से Login के बाद अपना जमा किया हुआ आवेदन देखें, वहाँ status में 4 : shortlisted for counseling. Counselling fee payment pending. अंकित होगा।

| M Fwd: Admission Portal - ajay.bpit                        | × S ACHIEVER      | i.         | × +               |                  |      |        | ٥                                          | - 0                     | ×      |
|------------------------------------------------------------|-------------------|------------|-------------------|------------------|------|--------|--------------------------------------------|-------------------------|--------|
| $\leftrightarrow$ $\rightarrow$ C $\square$ achiever.bietr | ust.com/admission | ns/home.ph | p                 |                  |      |        |                                            | ☆ 🍰                     | :      |
| ACHIEVER                                                   | =                 |            |                   |                  |      | ٥      |                                            |                         | ortal) |
| 0                                                          | Bokaro F          | Pvt ITI    | Admissions        |                  |      |        |                                            |                         |        |
| NAVIGATION                                                 |                   | Your Ap    | plications        |                  |      |        |                                            |                         |        |
| 🖷 Home                                                     |                   |            |                   | New Applicatio   | n    |        |                                            |                         |        |
| 🕒 Logout                                                   |                   |            |                   |                  |      |        |                                            |                         |        |
|                                                            |                   |            |                   | Your application | ons  |        |                                            |                         |        |
|                                                            |                   | SL         | Application ID    | Student Name     | Date | Status | Option                                     |                         |        |
|                                                            |                   |            |                   |                  |      |        |                                            |                         |        |
|                                                            |                   |            |                   |                  |      |        |                                            |                         |        |
|                                                            |                   |            |                   |                  |      |        |                                            |                         |        |
|                                                            |                   |            |                   |                  |      |        |                                            |                         |        |
|                                                            |                   |            |                   |                  |      |        |                                            |                         |        |
|                                                            |                   |            |                   |                  |      |        |                                            |                         |        |
|                                                            |                   |            |                   |                  |      |        |                                            |                         |        |
|                                                            |                   |            |                   |                  |      | Ā      | ationsta Minalanna                         |                         |        |
|                                                            |                   |            |                   |                  |      | G      | o to Settings to activate                  | e Windows,              |        |
|                                                            | Developed by:     | Akshat IT  | Solutions Pvt Ltd |                  |      |        | ACH                                        | HEVER 1.2.0 I           | Beta   |
| 📲 🛱 🔚 🌛 📓                                                  | 1 😥 🚳             | 0          | <b>F</b> 🧿 🚾      |                  |      |        | ନ <sup>ନ</sup> ନ 🐨 🧖 ଏ୬) <sup>ENG</sup> IN | 3 12:03 PM<br>09-Aug-21 | ₹)     |

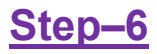

Now click on payment link. अब Payment Link पर क्लिक करें।

|       |                           |                |                                           | 1953                         |                                                         |            |                       |
|-------|---------------------------|----------------|-------------------------------------------|------------------------------|---------------------------------------------------------|------------|-----------------------|
| HEVER |                           |                |                                           |                              |                                                         |            | Stypentay (Admission) |
|       | Bokaro Pvt ITI Administra |                |                                           |                              |                                                         |            |                       |
|       |                           | Applicati      | on Details                                |                              |                                                         |            |                       |
|       |                           |                |                                           |                              | 1020 02 20                                              |            |                       |
|       |                           | Anathra        | w 17                                      |                              | Your application                                        |            |                       |
|       |                           | Accimate       | in Date                                   | 02.4                         | 2021 16:04                                              |            |                       |
|       |                           | Gludent A      | 60:00                                     | che                          | 1 ( )                                                   |            |                       |
|       |                           | Erral ID       |                                           | prin                         | pal.bpit@gmail.com                                      |            |                       |
|       |                           | Silobile N     | under                                     | 200                          | 88728                                                   |            |                       |
|       |                           | Fittyer Na     | 17W                                       | 625                          | ter pandey                                              |            |                       |
|       |                           | Status         |                                           |                              |                                                         |            |                       |
|       |                           | Notice: Un     | defined index subGalagory in /homeladmin/ | webieotilever.bietrust       | ampublic_htmledmissions/view_application.php.or/inc.118 |            |                       |
|       |                           | 2N             | Dosument Name                             |                              | 1a                                                      | Upleed     |                       |
|       |                           | τ.             | Applicant Photo                           |                              | The Lipisaded Bucolitisituity                           |            |                       |
|       |                           | 2              | Applicant Sign                            |                              | ie Uptradeo Burresstriv                                 |            |                       |
|       |                           | -              | MarkDowl                                  |                              | We Lipitated Successfully                               |            |                       |
|       |                           |                | Caste Centrola                            |                              | ie Lonatod Subjectury                                   |            |                       |
|       |                           | 6              | OPLR Certificate                          |                              | Chaose Fie ha the chosen                                | Lines .    |                       |
|       | 7                         | CIDF Continues |                                           | Choose File I No file choose | 1000 C                                                  |            |                       |
|       |                           | 4100 co 4      | to be one of the star STReet              |                              |                                                         |            |                       |
|       |                           | Product 5      | contract from the part of the part of the | 31.<br>                      | Payment Details                                         |            |                       |
|       |                           |                |                                           | Amount                       | Re 600                                                  |            |                       |
|       |                           |                |                                           | Statum                       | Not paid.                                               |            |                       |
|       |                           |                |                                           |                              | Click here to Pay Application Fees                      |            |                       |
|       |                           |                |                                           |                              |                                                         |            |                       |
|       |                           |                |                                           |                              |                                                         |            |                       |
|       |                           |                |                                           |                              |                                                         | Activate V | √indows               |
|       |                           |                |                                           |                              |                                                         |            |                       |

#### Step-7

Pay the counseling charge @500/- through your choice medium (Wallet/Card/UPI/Net-Banking) one day before to be eligible/allowed to appear in your scheduled counseling-cum-document verification & admission seat booking procedure.

काउंसिलिंग शुल्क @500/- का भुगतान अपनी सुविधा के अनुसार (Wallet/ Card/UPI/Net-Banking) इनमें से किसी भी एक माध्यम से अपने scheduled counseling-cum-document verification & admission seat booking के दिन से एक दिन पूर्व ही करना अनिवार्य होगा, ताकि counseling में सम्मिलित हो सकें।

| M Fwd: Admission Portal - ajay           | bpit × S ACHIEVER               | × 🕒 WhatsApp ×   +                                                                                                    | 0 - 0 ×                                   |
|------------------------------------------|---------------------------------|----------------------------------------------------------------------------------------------------|-------------------------------------------|
| $\leftarrow$ $\rightarrow$ C $$ achiever | bietrust.com/admissions/view_ap | lication.php?id=2                                                                                                    | Q 🕁 🏄 :                                   |
| ACHIEVER                                 |                                 |                                                                                                    | Sbypandey (Admission Portal)              |
| 0                                        | Bokaro Pvt ITI Adm              | sions                                                                                                    |                                           |
| NAVIGATION                               |                                 | Application De Bokaro Pvt ITI<br>Application Fee Payment<br>₹ 500 <u>tFee</u>                                                                                  |                                           |
| 6+ Logout                                |                                 | Application ID English  Application Date Student Name Email ID Mobile Number Father Name                                                                       |                                           |
|                                          |                                 | Status CARDS, UPI & MORE Pending. Notice: Undefined Visa, MasterCard, RuPay, and Maestro /, application,php on line 119                                        |                                           |
|                                          |                                 | SN         Docum         UPI/QR           1         Applicar         Google Pay, PhonePe & more                                                                | Upload                                    |
|                                          |                                 | 2         Applicat         PAY           3         Aadhaat         File Optioned Successfully           4         MarkSheet         File Uploaded Successfully |                                           |
| 💶 Ei 🚍 🌛                                 | M 10 M 0                        |                                                                                                    | x <sup>R</sup> ^ %=ට 🦟 (↓)) ENG 2:18 PM 📑 |

#### Step-8

Check to ensure the payment status PAID and take the screenshot printout of submitted payment for your reference to appear in counseling.

भुगतान के बाद यह सुनिश्चित कर लें कि आपका Payment Status Paid हो चुका हो, तब उसके बाद उसका Screenshot लेकर Printout कर लें, ताकि काउंसिलिंग के दिन गेट पर ही जाँच की प्रक्रिया पूरी की जा सके।

| Fwd: Admis                                                                                                    | A ashiever historyt com/ac                    | leniccione (ui | nu application pho?id                      |                          | ~   T            | 0                                                                                                    | 20 :        |
|----------------------------------------------------------------------------------------------------|-----------------------------------------------|----------------|--------------------------------------------|--------------------------|------------------|----------------------------------------------------------------------------------------------------|-------------|
| ¢ 7 0                                                                                                    | <ul> <li>activever.bietrust.com/ac</li> </ul> | unnssions/vi   | rew_application.pripric                    |                          |                  | ц 12                                                                                                    | 3 :         |
| ACHIEVER                                                                                                    |                                               |                |                                            |                          |                  | ALAXY ROBACKA MIDI BOA (Administration)                                                                                                    | lon Pirtal) |
| •                                                                                                    | BOKATO PVI III Admissions                     |                |                                            |                          |                  |                                                                                                    |             |
|                                                                                                    |                                               | Applica        | ition Details                              |                          |                  |                                                                                                    |             |
|                                                                                                    |                                               |                |                                            |                          | Your application |                                                                                                    |             |
| - Contraction of Contraction of Cont |                                               | Apolicat       | Spr. ID                                    |                          |                  |                                                                                                    |             |
|                                                                                                    |                                               | Appinat        | tion Date                                  | 08-08-2021 12:26         |                  |                                                                                                    |             |
|                                                                                                    |                                               | Student        | (Name)                                     | ABC                      |                  |                                                                                                    |             |
|                                                                                                    |                                               | Ernal ID       | 50<br>A 92 - 00 - 00                       | bito sjay 120 ggmall.oor | n                |                                                                                                    |             |
|                                                                                                    |                                               | Mobile 7       | Number                                     | 9021200262               |                  |                                                                                                    |             |
|                                                                                                    |                                               | Filter         | Name .                                     | Are Annually and Area    | De mant Pond     |                                                                                                    |             |
|                                                                                                    |                                               |                |                                            | Approximate approximate. | r agmont solito. |                                                                                                    |             |
|                                                                                                    |                                               | 8N             | Document Name                              | File                     |                  | Upload                                                                                                    |             |
|                                                                                                    |                                               | 1              | AppRoant Photo                             | File Uploaded Scitteent  | laty             |                                                                                                    |             |
|                                                                                                    |                                               | 4              | Applicant Sign                             | File Uploaded Soccess    | ully .           |                                                                                                    |             |
|                                                                                                    |                                               |                | Map Sheet                                  | File University Success  |                  |                                                                                                    |             |
|                                                                                                    |                                               |                | Canta Cettificato                          | Choose File has the of   | nosen            | and the second second se |             |
|                                                                                                    |                                               |                |                                            |                          |                  |                                                                                                    |             |
|                                                                                                    |                                               | 0              | DPLR Conneau                               | [Choose File] No field   | hosen            | Sphere                                                                                                    |             |
|                                                                                                    |                                               | 7              | CISE Continuate                            | (Choose File) No tie ch  | hosen            | Liphon -                                                                                                    |             |
|                                                                                                    |                                               | Allowed        | The lypest (pg. (peg. pet) Max Ne size: 51 | 26                       |                  |                                                                                                    |             |
|                                                                                                    |                                               |                |                                            |                          | Payment Details  |                                                                                                    |             |
|                                                                                                    |                                               |                |                                            | Amount                   | Rc 600           |                                                                                                    |             |
|                                                                                                    |                                               |                |                                            | Status                   | Paid             |                                                                                                    |             |
|                                                                                                    |                                               |                |                                            |                          |                  |                                                                                                    |             |
|                                                                                                    |                                               |                |                                            |                          |                  |                                                                                                    |             |
|                                                                                                    |                                               |                |                                            |                          |                  |                                                                                                    |             |
|                                                                                                    |                                               |                |                                            |                          |                  | Activate Windows                                                                                                    |             |
|                                                                                                    |                                               |                |                                            |                          |                  |                                                                                                    |             |
|                                                                                                    |                                               |                |                                            |                          |                  |                                                                                                    |             |
|                                                                                                    | Developed by: Ahshel IT Scrubions Pvt Ltd     |                |                                            |                          |                  | Aphiever                                                                                                    | 2.0.0 5454  |

# <u>विशेष नोट</u>ः

यदि जिन आवेदकों का काउंसिलिंग शुल्क का भुगतान scheduled counselingcum-document verification & admission seat booking के दिन से एक दिन पूर्व हीं नहीं होगा, वे किसी भी परिस्थिति में काउंसिलिंग में सम्मिलित नहीं हो पार्येगे और उनकी दावेदारी मेधा सूची से समाप्त हो जायेगी तथा उक्त मेधा सूची से उनके बाद के दूसरे अभ्यार्थी को प्राथमिकता दे दी जायेगी जिससे उक्त भुगतान प्राप्त हो चुका हो। संस्थान इसके लिए किसी भी परिस्थिति में जिम्मेवार नहीं होगा।